# Verdelerontwerp- en calculatiesoftware hagercad

Nieuwe installatie hagercad V5.4

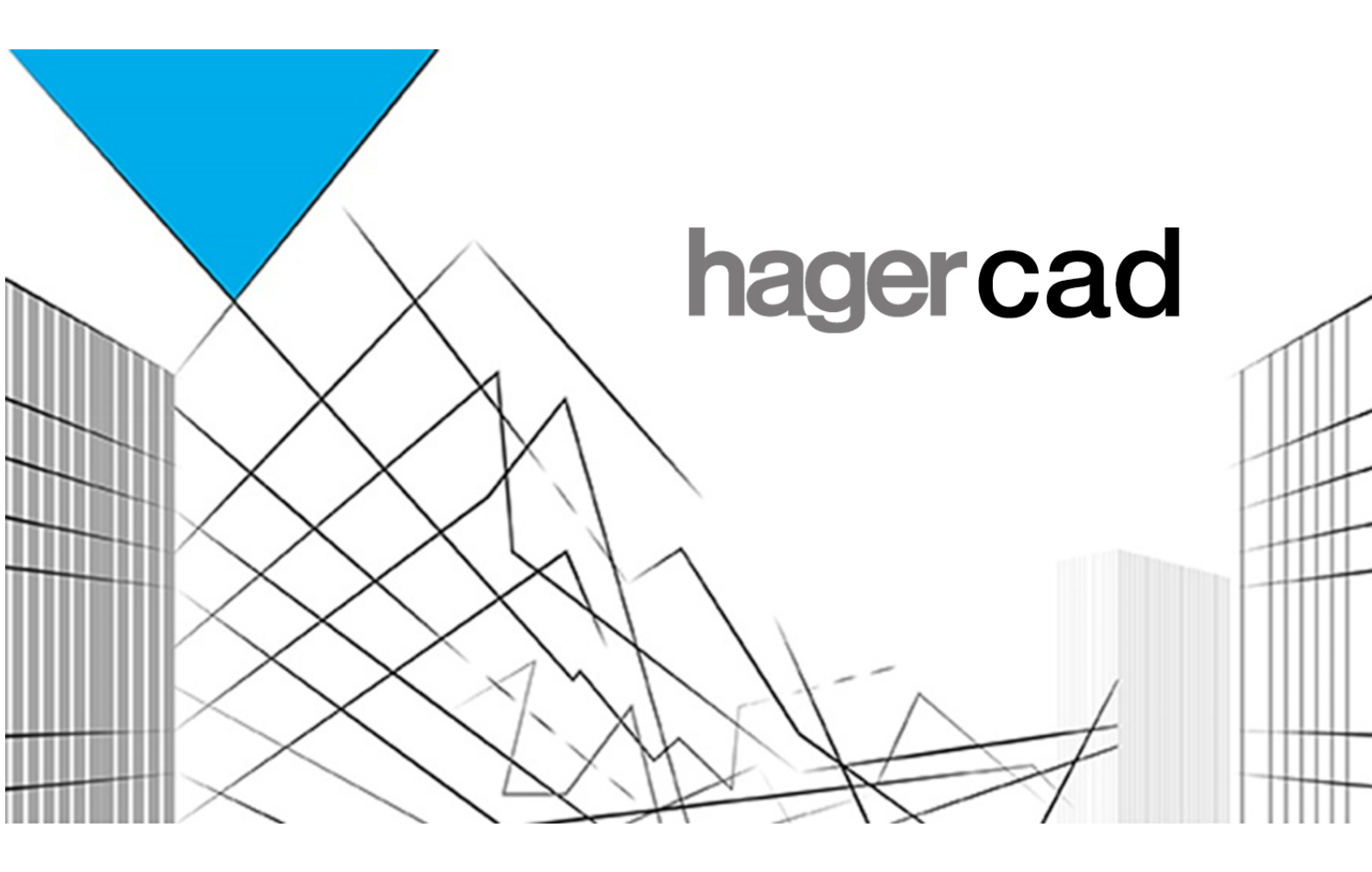

| Versie: | 5.4      |      |
|---------|----------|------|
| Datum:  | december | 2020 |

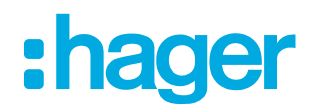

## Inhoudsopgave

| lr | nleiding | ] 3 -                                                             |
|----|----------|-------------------------------------------------------------------|
| 1  | Inst     | allatie van versie 5.4 op je computer 3 -                         |
|    | 1.1      | Downloaden vanuit link 3 -                                        |
|    | 1.2      | Exporteren van bedrijfsgegevens uit vorige versie 3 -             |
|    | 1.3      | Vorige Hagercadversie verwijderen 4 -                             |
|    | 1.4      | Installeer de nieuwe Hagercad-software 5 -                        |
|    | 1.5      | Opnieuw activeren 5 -                                             |
| 2  | Ver      | sie 5.4 inrichten op je computer 6 -                              |
|    | 2.1      | Bedrijfsgegevens terugplaatsen 6 -                                |
|    | 2.2      | Prijslijst januari 2021 importeren 6 -                            |
|    | 2.3      | Condities Hager-prijslijst 2020 oude versie in nieuwe hagercad7 - |
|    | 2.4      | Pad naar projecten herstellen (indien nodig)7 -                   |
| 3  | Bes      | taand project openen in versie 5.4 9 -                            |
|    | 3.1      | Project openen en converteren 9 -                                 |
|    | 3.2      | Wijzigen van oude projecten 10 -                                  |
|    | 3.3      | Exporteren van project naar Hager 10 -                            |

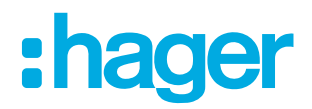

## Inleiding

Hagercad is uitgebreid met meer functionaliteiten. Hier is een volledige "nieuwe" installatie die je kunt gebruiken voor alle nieuwe projecten. Hagercad N V5.4 vervangt alle vorige versies.

Als je tijdens de installatie nog vragen hebt, kun je altijd contact met ons opnemen via telefoonnummer 073 642 85 84.

### 1 Installatie van versie 5.4 op je computer

Je hebt via de e-mail een downloadlink ontvangen.

#### 1.1 Downloaden vanuit link

- 1. Klik/kopieer de link en download het bestand naar een voor jou handige locatie.
- 2. Doorloop eerst onderstaande stappen voordat je met het programma gaat werken.
- 3. In paragraaf 1.4 staan de stappen m.b.t. installatie.

#### 1.2 Exporteren van bedrijfsgegevens uit vorige versie

Om alle bedrijfsgegevens zoals: naam, adres, werknemers, condities, eigen database, enz. te gebruiken in de nieuwe versie dienen deze eerst uit de huidige versie te worden geëxporteerd.

1. Ga in de software via hulpmiddelen naar  $\rightarrow$  gebruikersgegevens

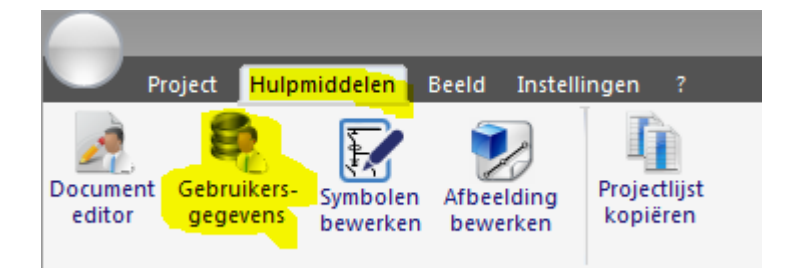

- 2. Maak een export van:
  - a. "Bedrijf"
  - b. "Partners" indien zelf aangemaakt
  - c. "Catalogi" indien zelf aangemaakt
  - d. "Prijzen" indien je vreemde prijslijsten hebt aangemaakt
  - e. "Diensten" als je de standaardtijden hebt aangepast

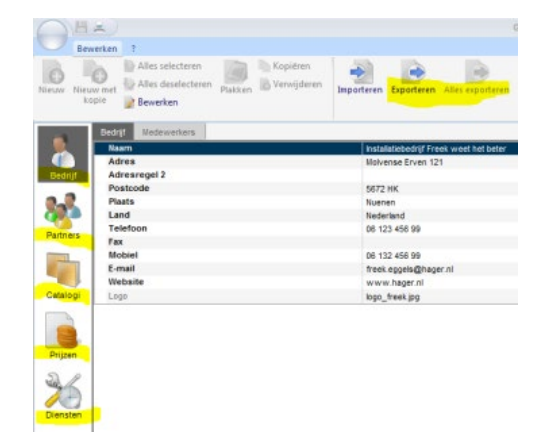

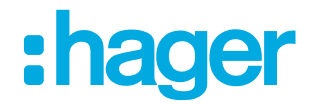

#### 1.3 Vorige Hagercadversie verwijderen

Hagercad 4.3 hoeft niet verwijderd te worden. Je kunt beide versies gebruiken, echter als je eenmaal een project in 5.4 gedaan hebt, kun je niet meer terug naar 4.3 ! Wij adviseren ook om deze versie parallel aan Hagercad 5.4 te laten lopen, zodat je altijd oudere projecten kan importeren. Ook voor het exporteren van condities is het van belang dat de oude versie nog beschikbaar is.

Mocht je de vorige versie willen verwijderen (4.3) d.m.v. de "standaard" Windows-mogelijkheid zoals hieronder omschreven. Let op dat je de stappen erna ook uitvoert.

 Uninstall de huidige versie d.m.v. het "normale" Windows de-installatieprogramma. Ga naar configuratiescherm → Programma's → Programma's en onderdelen

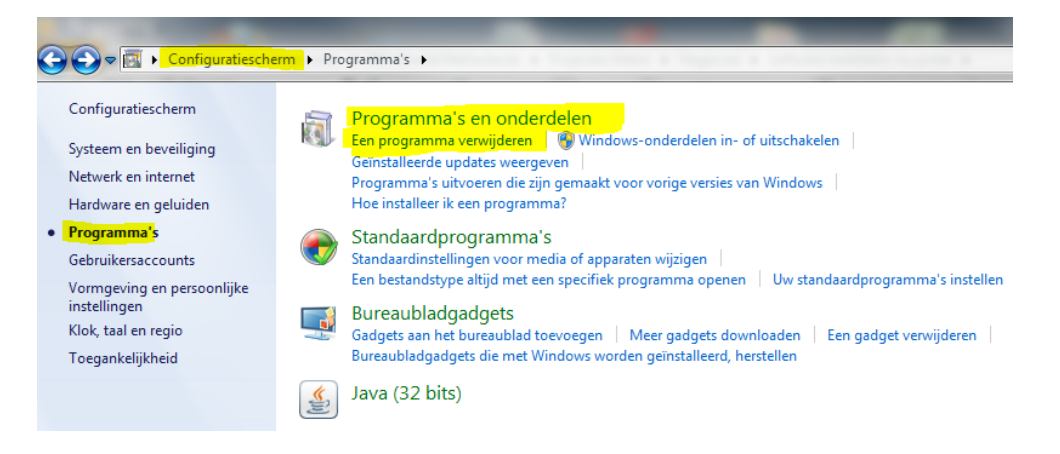

- 2. Verwijder zowel het softwareprogramma alsook de documentatie
- 3. Ga naar → C:\ProgramData\Hager\ hagercad.univers N \V4.3\Data\Database en verwijder het bestand "User.gdh"
- 4. Ga naar → C:\Gebruiker\......\AppData\Local\Hager\hagercad.univers N [NL] en verwijder het bestand "Heo.Lanceur.exe"

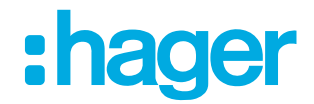

#### 1.4 Installeer de nieuwe Hagercad-software

 Dubbelklik op de installatiefile Het kan zijn dat Windows aangeeft dat het programma wijzigingen aan de computer wil aanbrengen, klik dan op toestaan.

Klik op de knop 'Installeren' om de hulpprogramma's te installeren.

- 2. Als je nadat het eerste hulpprogramma is geïnstalleerd een melding krijgt, dat de computer opnieuw opgestart dient te worden, mag je dit negeren. Je kunt eerst de overige programma's installeren alvorens opnieuw op te starten.
- 3. Nadat de software is geïnstalleerd, verschijnt Hagercad in het Windows-menu Starten en verschijnt de snelkoppeling op het bureaublad van je computer.

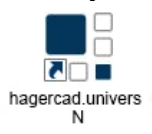

4. Start nu de computer opnieuw op.

## 1.5 **Opnieuw activeren**

Als je de software opstart, zie je een venster voor activering van de software. Je hoeft niet opnieuw te activeren. De activeringscode van je vorige Hagercad-versie is nu ook geldig en moet opnieuw worden ingevoerd. Voor de zekerheid staat je activeringscode in de mail die je ontvangen hebt.

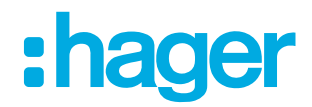

## 2 Versie 5.4 inrichten op je computer

Om nu dezelfde bedrijfsgegevens en condities te hanteren zullen eerst een aantal stappen moeten worden uitgevoerd.

#### 2.1 Bedrijfsgegevens terugplaatsen

Net zoals je in hoofdstuk 1.2 diverse exports hebt gemaakt van de bedrijfsgegevens zult je nu op dezelfde manier deze exports moeten importeren.

#### 1. Importeer:

- a. "Bedrijf"
- b. "Partners" indien zelf aangemaakt
- c. "Catalogi" indien zelf aangemaakt
- d. "Prijzen" indien je vreemde prijslijsten hebt aangemaakt
- e. "Diensten" als je de standaardtijden hebt aangepast

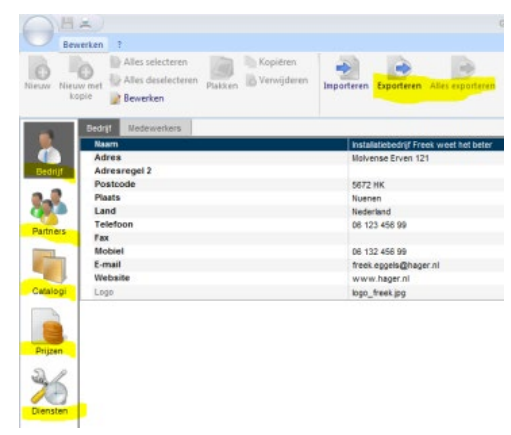

Dit zijn helaas heel wat stappen. Vanaf versie 4 kunnen deze gebruikersgegevens in een keer worden geëxporteerd.

#### 2.2 Prijslijst januari 2021 importeren

Toegevoegd in de downloadmap vind je ook alvast de prijsfile voor 2021.

- Open Hagercad.expert 5.4
- Ga naar Hulpmiddelen
- Ga naar Gebruikersgegevens
- Ga naar Prijzen tab
- Klik op importeren

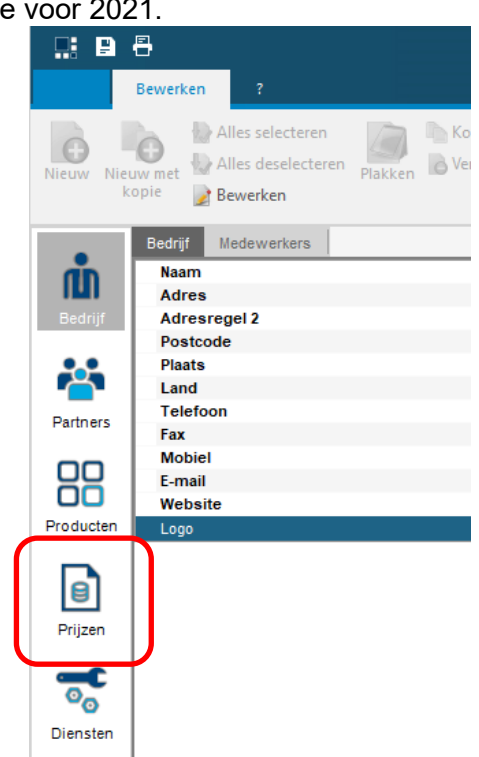

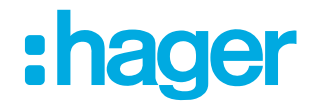

• Zorg dat "Prijsgegevens \*.tre" geselecteerd is

Selecteer de nieuwe prijslijst

| 📲 Prijslijst importeren |                               | × |
|-------------------------|-------------------------------|---|
| Prijsinformatie         |                               |   |
| Fabrikant:              | Hager ~                       | · |
| Prijslijst:             | Prijslijst Hager januari 2021 |   |
| Ingangsdatum:           | 1-1-2021                      | • |

• Druk op Importeren

#### 2.3 Condities Hager-prijslijst 2020 oude versie in nieuwe hagercad

Voor de prijslijst van Hager 2020 stonden de condities ingevuld. Deze hoef je voor deze versie niet allemaal opnieuw in te voeren.

- 1. Selecteer "Prijslijst Hager Januari 2020"
- 2. Kies vervolgens "gegevens herstellen van bestaande prijslijst" en het onderstaande scherm verschijnt

| 6   |                                                                                                    |        |
|-----|----------------------------------------------------------------------------------------------------|--------|
|     | Dentar 7                                                                                                    |        |
| New | Neus met<br>kope<br>kope<br>kop | :hager |
| 1   | Ale Ther zonteen inverse Gegevens hendelen van bestaande prjotet.                                                                                                    |        |
| 4   | 👔 Fabekant Pabellaten. Geldige prijstjøt                                                                                                    |        |
| He  | lerstellen van commerciële condities                                                                                                    |        |
|     | Door een herstel van de commerciële condities in een<br>prijslijst kunnen bestaande condities overschreven<br>worden. Wilt u doorgaan?                                                                                                    |        |

- 3. Druk vervolgens op ja.
- 4. Kies vervolgens de prijslijst waarvan de condities dienen te worden gekopieerd (bijvoorbeeld "Prijslijst Hager Januari 2019"), en druk op volgende.
- 5. Controleer of de kortingsgroepen zijn gekopieerd.

#### 2.4 Pad naar projecten herstellen (indien nodig)

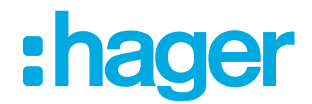

Standaard plaatst het softwarepakket de projecten op je C-schijf. Maar het zou goed kunnen dat je in de vorige versie de projecten niet op de standaardplek op hebt geslagen. Herstel daarom het pad naar de locatie waar de projecten staan.

- 1. Ga naar  $\rightarrow$  instellingen
- 2. Klik op "Map Projecten"

| •                | roject         | Hulpmiddelen Be          | eeld Instellingen                    | ?         | -                             |
|------------------|----------------|--------------------------|--------------------------------------|-----------|-------------------------------|
| Map<br>projecten | Map<br>archief | Map<br>project templates | Instellingen voo<br>automatisch opsl | or<br>aan | Internet<br>verbinding        |
|                  | Pr             | ojectstructuur           |                                      | P         |                               |
| - 🛞 Rec          | ente proje     | ecten                    |                                      |           |                               |
| 📮 💼 Proj         | ecten C:       | \Users\Public\Docum      | ents\Hager\ha                        |           |                               |
| 🛨 Oef            | enen en s      | pelen 📢                  |                                      |           |                               |
| 🗄 Trai           | ning           |                          |                                      |           | N                             |
| 🗄 Veg            | а              |                          |                                      |           |                               |
| 🕀 Visi           | on             |                          |                                      |           |                               |
| 🗄 Visi           | on project     | t                        |                                      |           | <ul> <li>Nieuw (2)</li> </ul> |
| - C C            | hief C:\U      | sers\Public\Documer      | nts\Hager\hager                      |           |                               |
| Prul             | lenbak         |                          |                                      |           | Aieuw 💦                       |

#### 3. Klik op "zoek naar map"

| Kies de map voor uw "Projecten"                                |                                      | ×         |  |  |  |  |
|----------------------------------------------------------------|--------------------------------------|-----------|--|--|--|--|
| Map "Projecten" recent                                         |                                      |           |  |  |  |  |
| C:\Users\Public\Documents\Hager\hagercad.univers NHS\Projects\ |                                      |           |  |  |  |  |
|                                                                |                                      |           |  |  |  |  |
|                                                                |                                      |           |  |  |  |  |
|                                                                |                                      |           |  |  |  |  |
|                                                                |                                      |           |  |  |  |  |
| Zoek naar map                                                  | Selecteer de map voor uw "Projecten" | Annuleren |  |  |  |  |

4. En zoek dan in de Windows boomstructuur de juiste lokatie en klik op "ok"

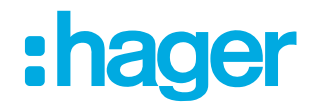

## 3 Bestaand project openen in versie 5.4

De projecten die je hebt gemaakt in versie 4.3 kun je gewoon openen in versie 5.4. Mocht je nog projecten hebben in een oudere versie, dan moet je die eerst met hagercad 4.3 geïmporteerd hebben.

Bij het openen van een oud project zal hagercad bij het openen van een project vragen om deze te converteren. Tevens bevat het project niet automatisch de nieuwe prijzen en zullen de "oude" Univers-behuizingen er nog in staan. Hieronder staan de stappen omschreven die je zult moeten uitvoeren.

#### 3.1 Project openen en converteren

- 1. Open het project
- 2. Klik bij het scherm dat dan verschijnt op "converteren"
- 3. Nadat het project is geconverteerd opent het project

Dit project is nu nog gekoppeld aan b.v prijslijst 2017.

4. Ga naar de calculatie en klik op  $\rightarrow$  "Verkoopcondities"

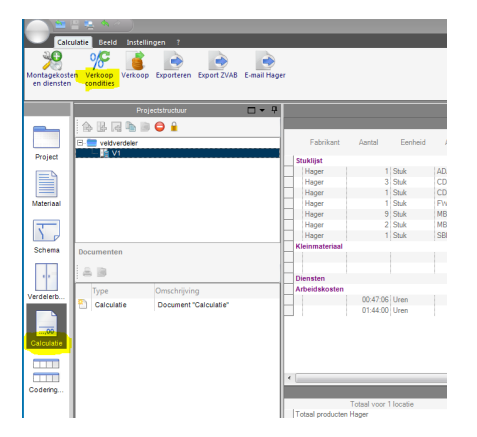

In het volgende scherm zie je de prijslijst waarmee dit project is gecalculeerd.

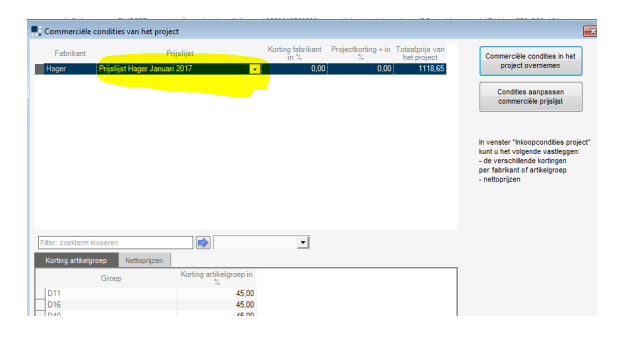

- 5. Klik op de pijl achter de prijslijst en kies voor de prijslijst van 2020.
- 6. Kies daarna in dit venster voor "Commerciele condities in het project overnemen"
- 7. Hagercad wil nu het huidige project aanpassen aan de nieuw gekozen prijslijst. Klik op "Doorgaan"
- 8. Als je nu het venster sluit is het project ge-update aan de nieuwe prijslijst. \*

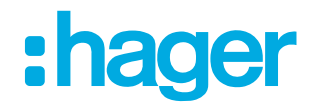

#### 3.2 Wijzigen van oude projecten

Met de komst van hagercad 5.4 is er een grote stap naar de toekomst gemaakt. In één software pakket kan men nu beschikken over alle Univers N producten en voor de expert gebruikers de Univers N(HS) en Unimes producten van Hager.

Door een nieuwe opzet van de database zal het gebruik van oude projecten, welke gemaakt zijn in oudere versies dan hagercad 5.4, enkele aandachtspunten hebben.

Projecten gemaakt in een oudere versie dan hagercad 5.4 kunnen eenvoudig geopend en/of geïmporteerd worden in hagercad 5.4.

Wil je een oud project wilt wijzigen, dan kun je de producten welke al in het project staan, niet nogmaals selecteren vanuit de catalogus. Voor een bestaand product moet je een kopie maken van in je project. Producten welke niet bestaan in je project kun je gewoon selecteren via de catalogus.

#### 3.3 Exporteren van project naar Hager

Zorg dat je bij het exporteren altijd het standaard formaat kiest. Deze moet altijd gekozen worden voor Univers kasten.

| Exponent van projectigegevens - 2000          |                 |             |    |
|-----------------------------------------------|-----------------|-------------|----|
| Ceuze van huidige projectgegevens             |                 |             |    |
| selecteer de locatie en rabrikant voor export |                 |             |    |
| Ceuze installatie/locatie                     | Keuze fabrikant |             |    |
| Ale 🗸 😡                                       | €2              | 2           | ŧ, |
|                                               |                 |             |    |
| 🗸 🥅 Test 5.1                                  | 🗉 🔽 Fabrikanten |             |    |
| - 🗹 🔛 V1                                      | Hager           |             |    |
|                                               |                 |             |    |
|                                               |                 |             |    |
|                                               |                 |             |    |
|                                               |                 |             |    |
|                                               |                 |             |    |
|                                               |                 |             |    |
|                                               |                 |             |    |
|                                               |                 |             |    |
|                                               |                 |             |    |
|                                               |                 |             |    |
|                                               |                 |             |    |
|                                               |                 |             |    |
|                                               |                 |             |    |
| Export inclusief verkoopprijzen               |                 |             |    |
|                                               |                 |             |    |
| ormaten om te exporteren                      |                 |             |    |
| 1 570 4 10 1                                  |                 |             |    |
| Standaard formaat                             |                 |             |    |
|                                               |                 |             |    |
|                                               |                 | onularan OK | _  |